## **DOCUMENTATION / SUPPORT DE FORMATION**

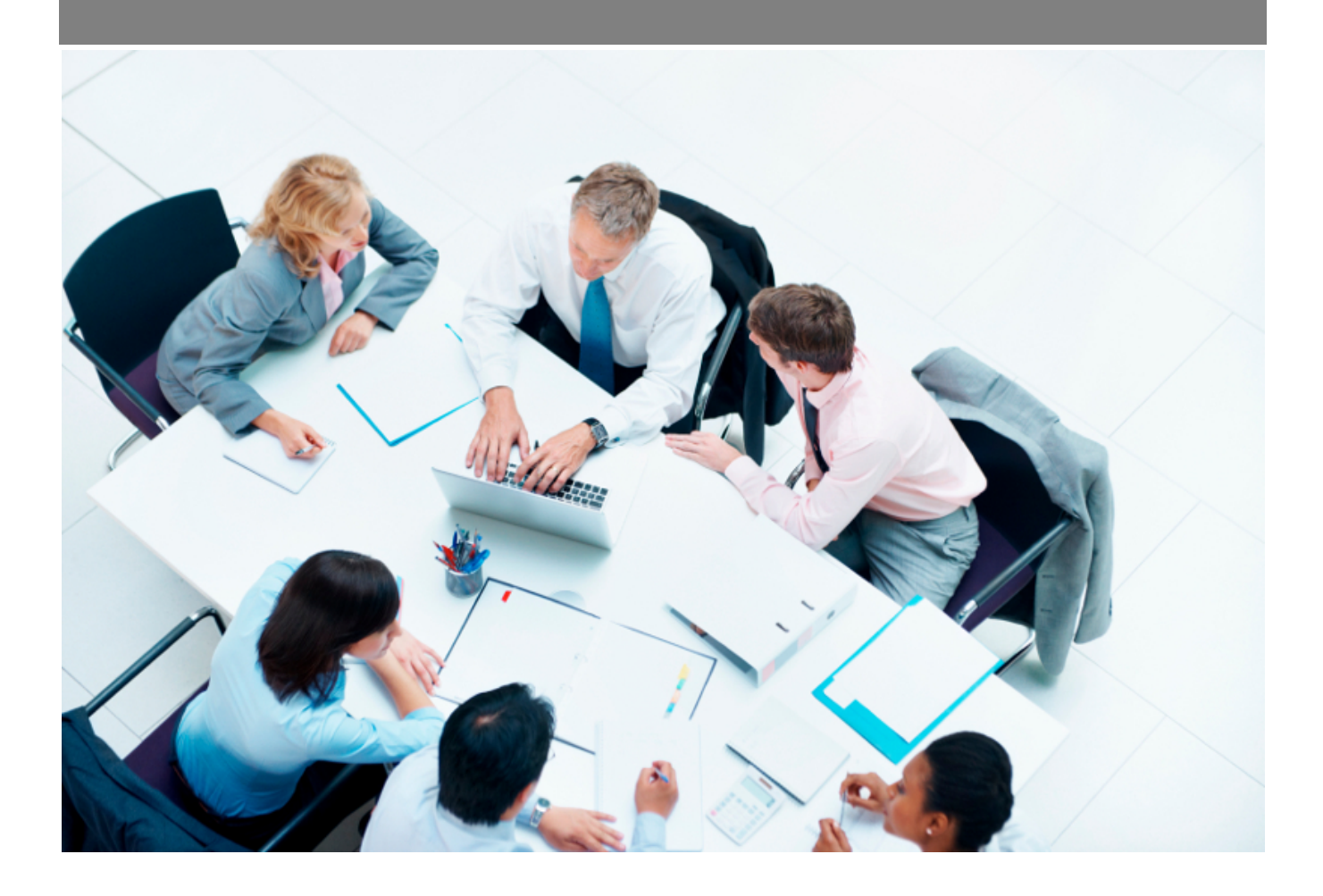

*Copyright* © *Veryswing SAS, Tous droits réservés. VSActivity et VSPortage sont des marques déposées de Veryswing SAS.* 

## Table des matières

| Paie - Réintégration des données de paie |  |  |
|------------------------------------------|--|--|
|------------------------------------------|--|--|

## Paie - Réintégration des données de paie

Cet écran vous permet d'enregistrer dans l'application les données fournies par votre organisme de paie / comptabilité (salaire brut, salaire net, charges patronales et charges salariales) :

| Imports - Réintégration des données de paie 🕾 🝸 MoisAnnée (2020) VS IT 🔘 Utilisateurs actifs 🔘 |                                                                                                    |         |       |                   |                   |                    |                    |                         |                                                   |                    |  |  |
|------------------------------------------------------------------------------------------------|----------------------------------------------------------------------------------------------------|---------|-------|-------------------|-------------------|--------------------|--------------------|-------------------------|---------------------------------------------------|--------------------|--|--|
| La génération des fichie<br>Vous le trouverez dans                                             | La génération des fichiers SEPA à été déplacée.<br>Vous le trouverez dans [Interfaces > Exports -> Exports des données de paie réintégrées. |         |       |                   |                   |                    |                    |                         |                                                   |                    |  |  |
| Charger un fichier de paie                                                                     |                                                                                                    |         |       |                   |                   |                    |                    |                         | 🌐 🕅 📩 🖬 🕮 11 élé                                  | éments - 1/1 - 200 |  |  |
| Nom prénom                                                                                     | Identifiant                                                                                                    | Mois    | Année | Salaire Brut      | Salaire Net       | Charges Patronales | Charges Salariales | Cout Global             | Export SEPA                                       | Actions            |  |  |
| → VS IT                                                                                        |                                                                                                    |         |       |                   |                   |                    |                    |                         |                                                   |                    |  |  |
| CHEVAL Marie                                                                                   | мсн                                                                                                    | Janvier | 2020  | Pas d'information | 2 600,00 €        | Pas d'information  | Pas d'information  | Pas d'information 🔬 E   | XPORT VSA : janvier 2020 le 05/05/2020 à 16:29:19 | <b>f</b> (j)       |  |  |
| DUPOND Paul                                                                                    | pdupond                                                                                                    | Janvier | 2020  | Pas d'information | 3 200,00 €        | Pas d'information  | Pas d'information  | Pas d'information       |                                                   | <i>P</i> (i)       |  |  |
| GUERIN Thomas                                                                                  | tgu                                                                                                    | Janvier | 2020  | Pas d'information | Pas d'information | Pas d'information  | Pas d'information  | Pas d'information       |                                                   | P                  |  |  |
| HURLERA Nicolas                                                                                | nicolas.hurlera                                                                                                    | Janvier | 2020  | Pas d'information | 5 000,00 €        | Pas d'information  | Pas d'information  | Pas d'information   🕹 E | XPORT VSA : janvier 2020 le 05/05/2020 à 16:28:47 | <b>-</b> 1         |  |  |
| MONTAGNE Jean                                                                                  | tpont                                                                                                    | Janvier | 2020  | Pas d'information | 3 200,00 €        | Pas d'information  | Pas d'information  | Pas d'information       |                                                   | <i>P</i> (i)       |  |  |
| MOULAK Hicham                                                                                  | hicham.moulak                                                                                                    | Janvier | 2020  | Pas d'information | 2 675,00 €        | Pas d'information  | Pas d'information  | Pas d'information 🕹 E   | XPORT VSA : janvier 2020 le 05/05/2020 à 16:27:42 | <b></b> (i)        |  |  |
| Paul CHEW                                                                                      | chewie                                                                                                    | Janvier | 2020  | Pas d'information | Pas d'information | Pas d'information  | Pas d'information  | Pas d'information       |                                                   | P                  |  |  |
| PERDRIX Brigitte                                                                               | PEB                                                                                                    | Janvier | 2020  | Pas d'information | Pas d'information | Pas d'information  | Pas d'information  | Pas d'information       |                                                   | P                  |  |  |
| PITT Brad                                                                                      | brad                                                                                                    | Janvier | 2020  | Pas d'information | Pas d'information | Pas d'information  | Pas d'information  | Pas d'information       |                                                   | P                  |  |  |
| POIS Marion                                                                                    | LPO                                                                                                    | Janvier | 2020  | Pas d'information | 3 200,00 €        | Pas d'information  | Pas d'information  | Pas d'information 🔬 E   | XPORT VSA : janvier 2020 le 05/05/2020 à 16:29:19 | <b></b> (i)        |  |  |
| POMME Gilles                                                                                   | POG                                                                                                    | Janvier | 2020  | Pas d'information | Pas d'information | Pas d'information  | Pas d'information  | Pas d'information       |                                                   | P                  |  |  |

Pour charger les informations de tous les collaborateurs en une seule fois, filtrez sur le mois voulu puis cliquez sur le bouton **Charger un fichier de paie**.

Le fichier attendu doit être au format Excel et avoir les colonnes suivantes :

- Identifiant du salarié
- Année sur 4 chiffres
- Mois en chiffre
- Salaire brut
- Salaire net
- Charges patronales
- Charges salariales
- Coût global

Le bouton 🖉 permet de modifier les données ligne par ligne.

Les salaires nets réintégrés peuvent être exportés dans un fichier SEPA de virement dans le menu Exports SEPA - Exports des données de paie réintégrées.

Les données réintégrées peuvent aussi alimenter les charges RH dans le compte d'exploitation si le paramétrage suivant a été fait (menu Adminsitration > Ecrans de paramétrage > Application -> Onglet Reporting) :

| Options pour les rapports de la gestion financière                                                                                                    |                                                                                            |  |  |  |  |  |  |
|----------------------------------------------------------------------------------------------------|--------------------------------------------------------------------------------------------|--|--|--|--|--|--|
| Comptes d'exploitation > Source des salaires et des charges                                                                                                    | Les données renseignées dans l'application (par défaut)                                    |  |  |  |  |  |  |
| PCA/FAE > CA production > Règle par défaut associée aux forfaits avec intervenants lors de leur création                                                                  | Les données renseignées dans l'application (par défaut)                                    |  |  |  |  |  |  |
| PCA/FAE > CA production > Utiliser quand même le Réalisé (CRA), si la règle n'est pas de prendre le Réalisé et qu'il n'y a pas d'avancement ou pas de reste à faire saisi | Les données de la paye réintégrées                                                         |  |  |  |  |  |  |
|                                                                                                    | Les données de la paye réintégrées, et à défaut les données renseignées dans l'application |  |  |  |  |  |  |

Copyright © Veryswing SAS, Tous droits réservés.

VSActivity et VSPortage sont des marques déposées de Veryswing SAS.